Go to XERO - EMPLOYEES - SELECT EMPLOYEE THAT YOU ARE GENERATING FINAL PAY FOR

DO FOR ANNUAL LEAVE AND LONG SERVICE LEAVE- SHOULD BOTH BE 0 AFTER

CLICK NEW LEAVE REQUEST

SELECT TYPE - ANNUAL OR LONG SERVICE LEAVE

**DESCRIPTION - LEAVE PAY OFF** 

SELECT START AND END DATE EMPLOYEE TERMINATION DATE

WEEK ENDING HOURS - SHOULD HAVE FULL TOTAL OF ANNUAL AND LONG SERVICE LEAVE

| Ahmad Raza 👻             | New Leave Request       | ~         | 25 Feb 2021            |  |  |
|--------------------------|-------------------------|-----------|------------------------|--|--|
|                          | Type of Request         |           |                        |  |  |
|                          | Annual Leave            | ~         |                        |  |  |
| Details Employment Taxes | Description             |           | Opening Balances Notes |  |  |
| Leave Balances           | LEAVE PAY OFF           |           | Assign Leave Typ       |  |  |
| Annual Leave             | Start Date End Date     | 2021      | Other Unpaid Leave     |  |  |
| 100.3088 Hours           | Current Leave Balance   | Hours     | -OO Hours              |  |  |
| Leave Requests           | Pay Period              | Hours     | New Leave Reques       |  |  |
| Description              | Week ending 19 Feb 2021 | 135.3088  | Statu                  |  |  |
| VACATION                 | Appro                   | ve Cancel | Complete               |  |  |
|                          |                         |           |                        |  |  |

ONCE ANNUAL LEAVE AND LONG SERVICE LEAVE ARE BOTH IN 0, CREATE PAYRUN FOR EMPLOYEE

## Go to XERO - PAY EMPLOYEES - ADD PAY RUN - SELECT PAY PERIOD (SHOULD BE FRIDAY OF EMPLOYEES TERMINATION DATE) - NEXT

E.G EMPLOYEE'S LAST DAY IS WEDNESDAY FEB 17, PERIOD ENDING IS FEB 19

| earn more abou  | t opening balances and STP.                                  |    |           |
|-----------------|--------------------------------------------------------------|----|-----------|
|                 | Add a Pay Run                                                | ×  |           |
|                 | Select a pay period<br>Weekly Wages: Week ending 19 Feb 2021 | 1  | rs aged 1 |
| gible employers | Next Cance                                                   | el | bber 202  |

## ONLY SELECT EMPLOYEE YOU'RE CREATING A PAYRUN FOR

|               |                                                             |                                                                                                    |                                                                                                    |                                                                                                    |                                                                                                    | 2010                                                                                                    | <b>; U</b> 202                                                                                                    |
|---------------|-------------------------------------------------------------|----------------------------------------------------------------------------------------------------|----------------------------------------------------------------------------------------------------|----------------------------------------------------------------------------------------------------|----------------------------------------------------------------------------------------------------|----------------------------------------------------------------------------------------------------|----------------------------------------------------------------------------------------------------|
| uded          |                                                             |                                                                                                    |                                                                                                    |                                                                                                    |                                                                                                    |                                                                                                    |                                                                                                    |
| Last name     | Employee Grou                                               | p Last Edited                                                                                           | Earnings                                                                                                    | Тах                                                                                                    | Super                                                                                                    | Net pay                                                                                                    | Include                                                                                                    |
| Raza          | Dismantling                                                 |                                                                                                    | 1,150.01                                                                                                    | 214.00                                                                                                    | 109.25                                                                                                    | 936.01                                                                                                    | 0                                                                                                    |
| <del>Vu</del> | Operations                                                  | -                                                                                                    | -                                                                                                    | -                                                                                                    | -                                                                                                    | -                                                                                                    |                                                                                                    |
| perfrement    | Management                                                  | -                                                                                                    | -                                                                                                    | -                                                                                                    | -                                                                                                    | -                                                                                                    |                                                                                                    |
| Perfrement    | Management                                                  | -                                                                                                    | -                                                                                                    | -                                                                                                    | _                                                                                                    | -                                                                                                    | 0                                                                                                    |
|               | Ided<br>Last name<br>Raza<br>Vu<br>perfrement<br>Perfrement | Ided Last name Employee Grou Raza Dismantling Wu Operations perfrement Management Perfrement Management | Ided     Employee Group     Last Edited       Raza     Dismantling       Vu     Operations     -       perfrement     Management     -       Perfrement     Management     - | Ided       Last name     Employee Group     Last Edited     Earnings     A       Raza     Dismantling     1,150.01       Vu     Operations     -     -       perfrement     Management     -     -       Perfrement     Management     -     - | Last name     Employee Group     Last Edited     Earnings     Tax       Raza     Dismantling     1,150.01     214.00       Vu     Operations     -     -       perfrement     Management     -     -       Perfrement     Management     -     - | Ided       Last name     Employee Group     Last Edited     Earnings     Tax     Super       Raza     Dismantling     1,150.01     214.00     109.25       Vu     Operations     -     -     -       perfrement     Management     -     -     -       Perfrement     Management     -     -     - | Ided     Employee Group     Last Edited     Earnings     Tax     Super     Net pay       Raza     Dismantling     1,150.01     214.00     109.25     938.01       Vu     Operations     -     -     -     -       perfrement     Management     -     -     -     - |

## SELECT PAYRUN AND SCROLL TO THE BOTTOM - SET AS FINAL PAY

Onerations

Hele

Ven

David

| + Add an individual message for Ahmad |  |      |             |       |
|---------------------------------------|--|------|-------------|-------|
| Reset Payslip Set as Final Pay        |  | Save | Save & Next | Close |

Operations - - - -